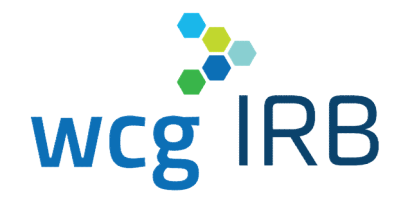

Introduction to WCG IRB Connexus<sup>™</sup> for University of North Carolina Chapel Hill

July 21st, 2021

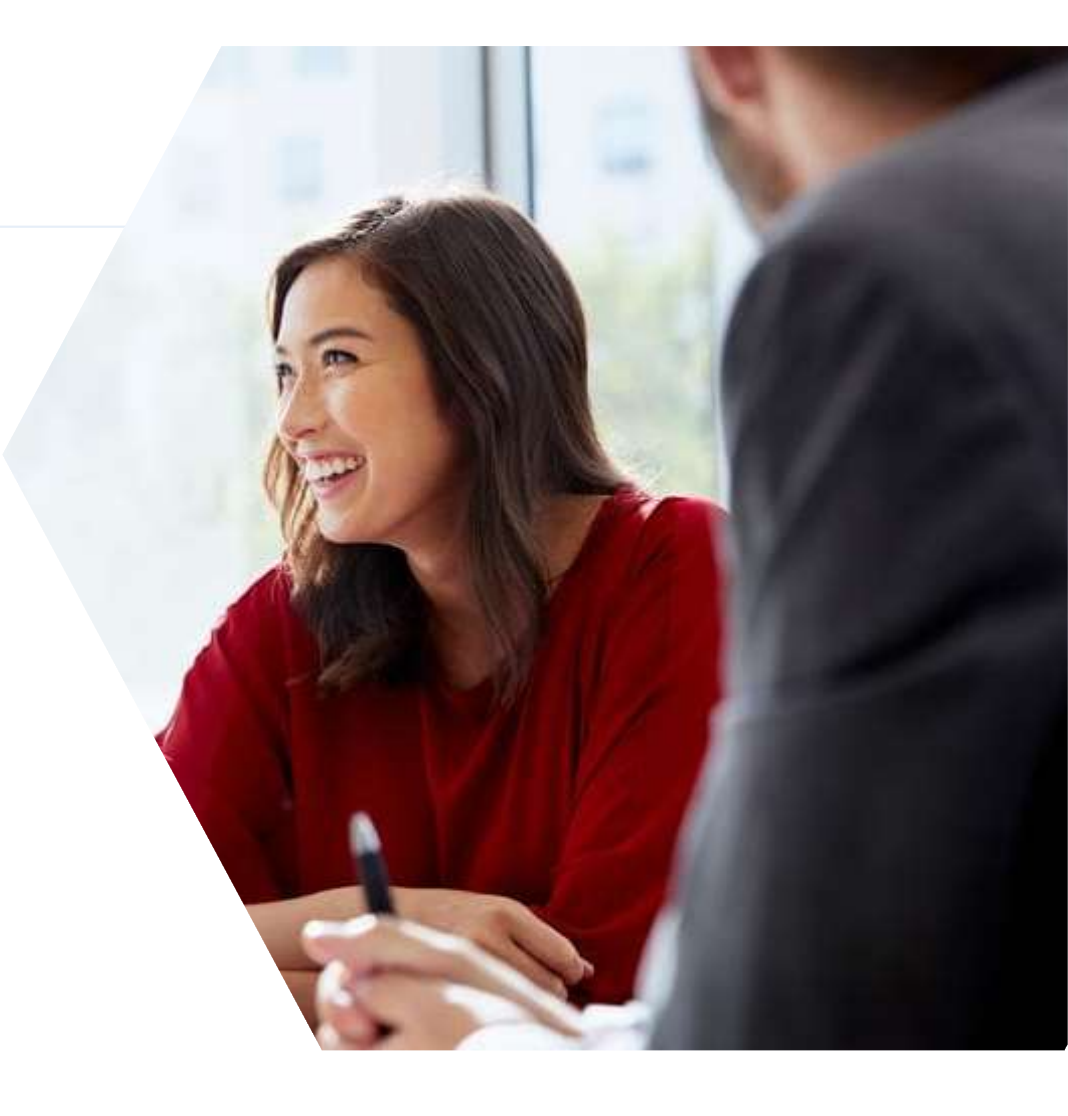

## What We Will Cover In Today's Session

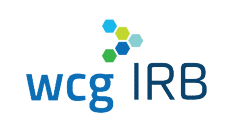

- Introduction to the New WCG IRB Connexus
- Highlighting What's New
- System Walkthrough
- New Submission Workflow
- System Transition "Need to Know" Information
- Resources and Support

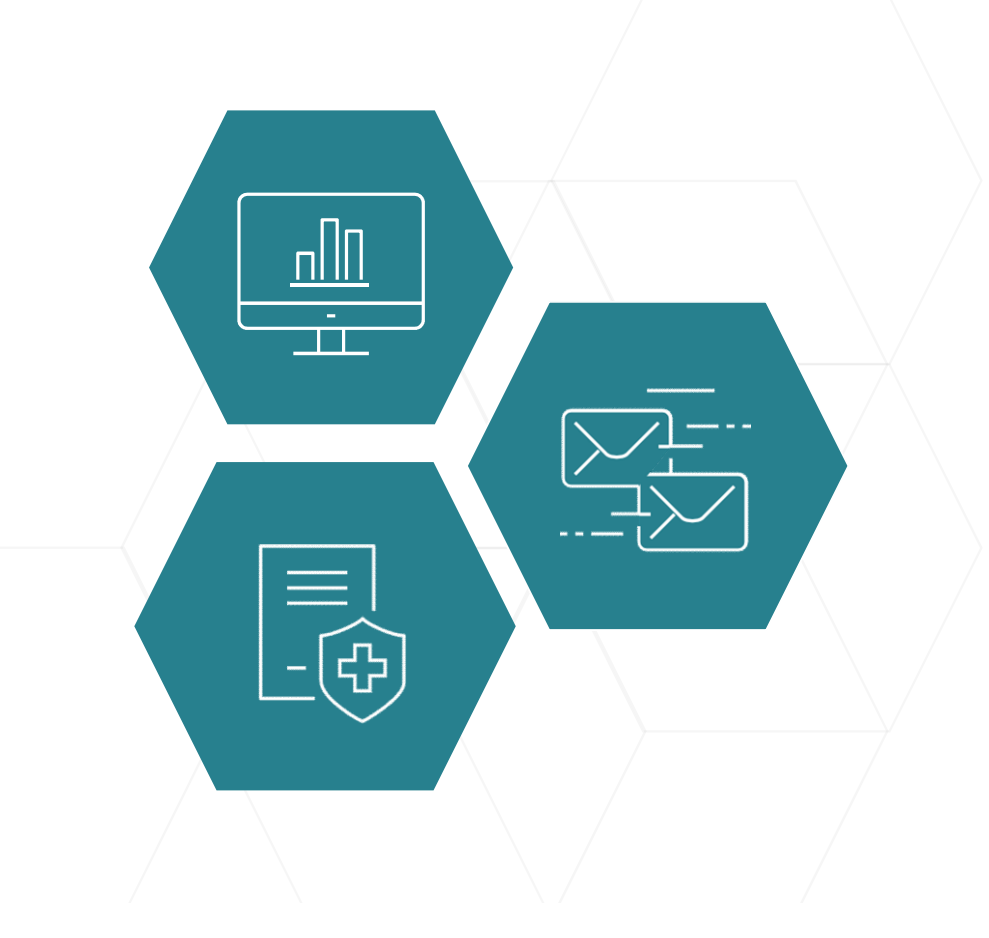

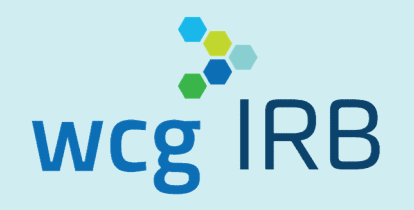

## WCG IRB Connexus Overview

## WCG IRB Connexus Overview

| submissions.                                         |           |                          |                 |           |                                 |                      |
|------------------------------------------------------|-----------|--------------------------|-----------------|-----------|---------------------------------|----------------------|
| Since your last login, today                         |           |                          |                 |           |                                 |                      |
| Make a Submission                                    | Request / | Access                   | ]               |           | Æ                               |                      |
|                                                      |           |                          |                 |           |                                 |                      |
|                                                      |           |                          |                 |           |                                 |                      |
| rch for recent submissions below                     |           |                          |                 |           | ۹                               | <b> E</b>            |
|                                                      |           |                          |                 |           |                                 |                      |
| Needs Action (3) In Progress (2)                     | Drafts    |                          |                 |           |                                 |                      |
| Dreparing for Board Daview                           |           | Complete                 |                 |           | Properties for Board Da         | view                 |
| Sponsor Protocol ID                                  | Sponso    | r Protocol ID            |                 |           | Sponsor Protocol ID             |                      |
| DEMO-300-USA-99X                                     | DEMO      | -250-CAN-37X             |                 |           | DEMO-900-USA-1X                 |                      |
| DEMO New Rapid Test for Pancytopenia Phase<br>III IV | DEMO      | D Protocol for Ger       | ne Manipulatio  | n Phase 3 | DEMO Add New PI Site            | to DEMO-900-USA-1X   |
| A New Study for Initial Review                       | A New:    | Study for Initial Review |                 |           | A New Site for Initial Review   |                      |
| Invi DEMO                                            |           |                          |                 |           |                                 |                      |
| Hold Date: 30-SEP-2020                               | Outcon    | ne Date: 30-SEP-2020     |                 |           | Hold Date: 31-AUG-2020          |                      |
| Hold: Additional information or clarification needed | Outcon    | ie: Not Fully Approved   |                 |           | Hold: Additional information or | clarification needed |
| View Outcome Documents                               |           | View Outco               | ome Documents   |           | View St                         | bmission             |
| Received                                             |           | Complete                 |                 |           |                                 |                      |
| Spansor Protocol ID                                  | Sponso    | r Protocol ID            |                 |           |                                 |                      |
| DEMO-900-USA-3X                                      | DEMO      | -900-USA-1X              |                 |           |                                 |                      |
| DEMO Ringworm Treatment Phase I Study                | DEMO      | O ThrushTreatme          | ent Phase 1 Stu | dy        |                                 |                      |
| A New Study for Initial Review                       | A New :   | Study for Initial Review |                 |           |                                 |                      |
|                                                      |           |                          |                 |           |                                 |                      |
| Hold Date: 26-AUG-2020                               |           |                          |                 |           |                                 |                      |
| How Additional Information or Clarification needed   |           |                          |                 | _         |                                 |                      |
| View Submission                                      |           | View Outco               | ome Documents   |           |                                 |                      |

- Simplified study submission and tracking process
- Track your review progress through a transparent process
- Incorporates most submission forms into a single interactive, online submission process

## Legacy MyConnexus vs. WCG IRB Connexus – Understanding the Key Differences

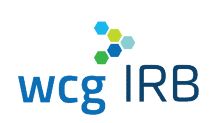

| Sites would require access to study workspaces to<br>submit a new PIUsers can submit a new PI without being granted<br>access to the studyAdministrators / Client Services would enter contactsUsers add contacts when they create submissionsUsers required to search for forms outside of the<br>system in several locations and formatsCommonly required forms integrated into submission<br>process; directed to many other forms located in a<br>central location (http://www.wcgirb.com)Workflow to make new submissions started from a<br>study or site workspaceMake a Submission from the Dashboard and then<br>select Submission Type | Legacy MyConnexus                                                                         | WCG IRB Connexus                                                                                                    |
|----------------------------------------------------------------------------------------------------|-------------------------------------------------------------------------------------------|----------------------------------------------------------------------------------------------------|
| Administrators / Client Services would enter contactsUsers add contacts when they create submissionsUsers required to search for forms outside of the<br>system in several locations and formatsCommonly required forms integrated into submission<br>process; directed to many other forms located in a<br>central location (http://www.wcgirb.com)Workflow to make new submissions started from a<br>study or site workspaceMake a Submission from the Dashboard and then<br>select Submission Type                                                                                                    | Sites would require access to study workspaces to submit a new PI                         | Users can submit a new PI without being granted access to the study                                                                                  |
| Users required to search for forms outside of the<br>system in several locations and formatsCommonly required forms integrated into submission<br>process; directed to many other forms located in a<br>central location (http://www.wcgirb.com)Workflow to make new submissions started from a<br>study or site workspaceMake a Submission from the Dashboard and then<br>select Submission Type                                                                                                    | Administrators / Client Services would enter contacts                                     | Users add contacts when they create submissions                                                                                                    |
| Workflow to make new submissions started from a<br>study or site workspaceMake a Submission from the Dashboard and then<br>select Submission Type                                                                                                    | Users required to search for forms outside of the system in several locations and formats | Commonly required forms integrated into submission<br>process; directed to many other forms located in a<br>central location (http://www.wcgirb.com) |
|                                                                                                    | Workflow to make new submissions started from a study or site workspace                   | Make a Submission from the Dashboard and then select Submission Type                                                                                 |

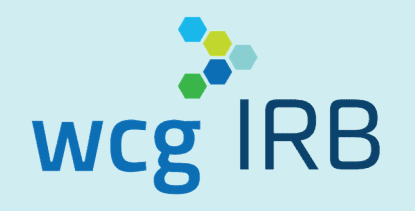

## **System Access & Signing In**

## 2 Ways to Access the System

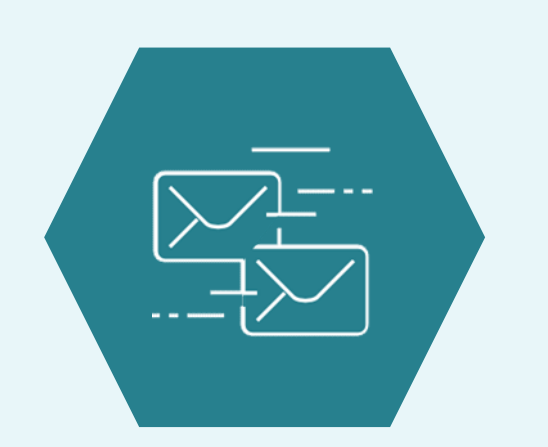

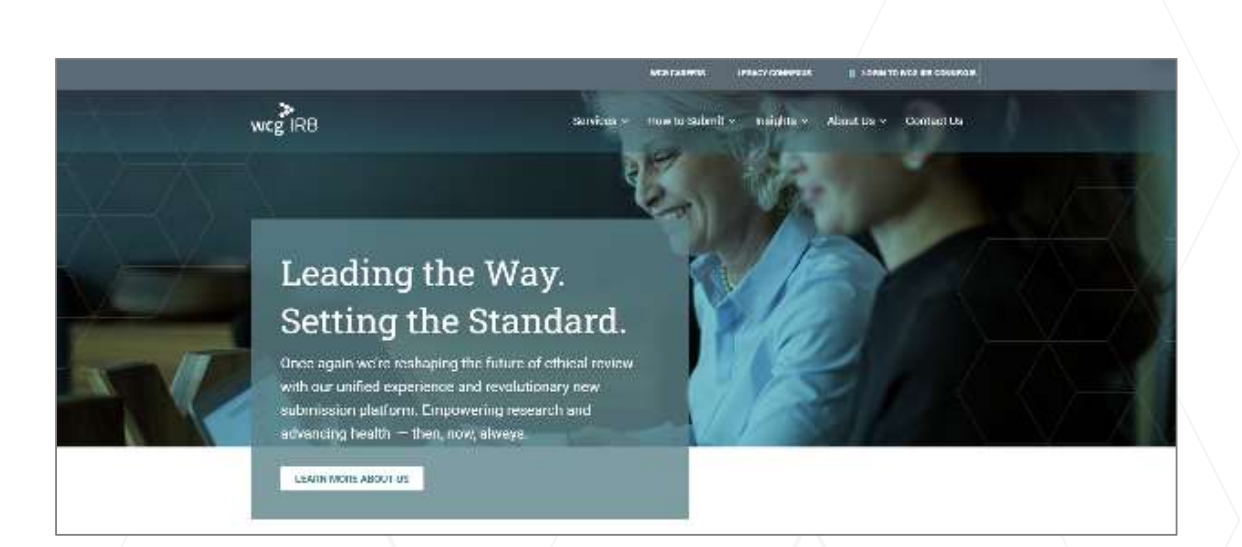

Direct Link: <a href="https://connexus.wcgirb.com">https://connexus.wcgirb.com</a>

Via the WCG IRB Website: <u>http://www.wcgirb.com</u> Click "Login to WCG IRB Connexus" link in the top navigation

To Download Forms: How to Submit>Download IRB Forms

## Signing In

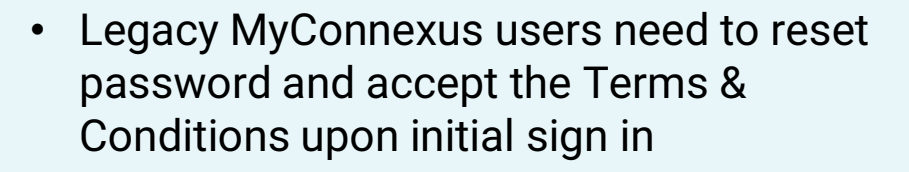

- Use the same registered email address as you have in Legacy MyConnexus
- Your username is your email address
- New users can register using the Create a new account button

| 122                   |                      |  |
|-----------------------|----------------------|--|
| rcg IRB Connexus      |                      |  |
|                       |                      |  |
| Sign in to my account | Create a new account |  |
| Enter your user name  |                      |  |
| Enter your password   |                      |  |
| Remember me           |                      |  |
| Sign i                | n <b>→</b>           |  |
| Forgot pa             | issword?             |  |
|                       |                      |  |

© WCG IRB 2021

8

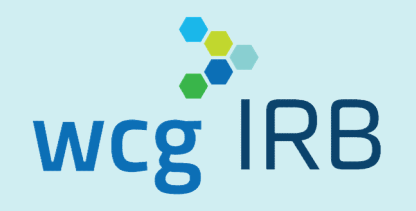

## **Dashboard and Access Roles Overview**

## WCG IRB Connexus Dashboard

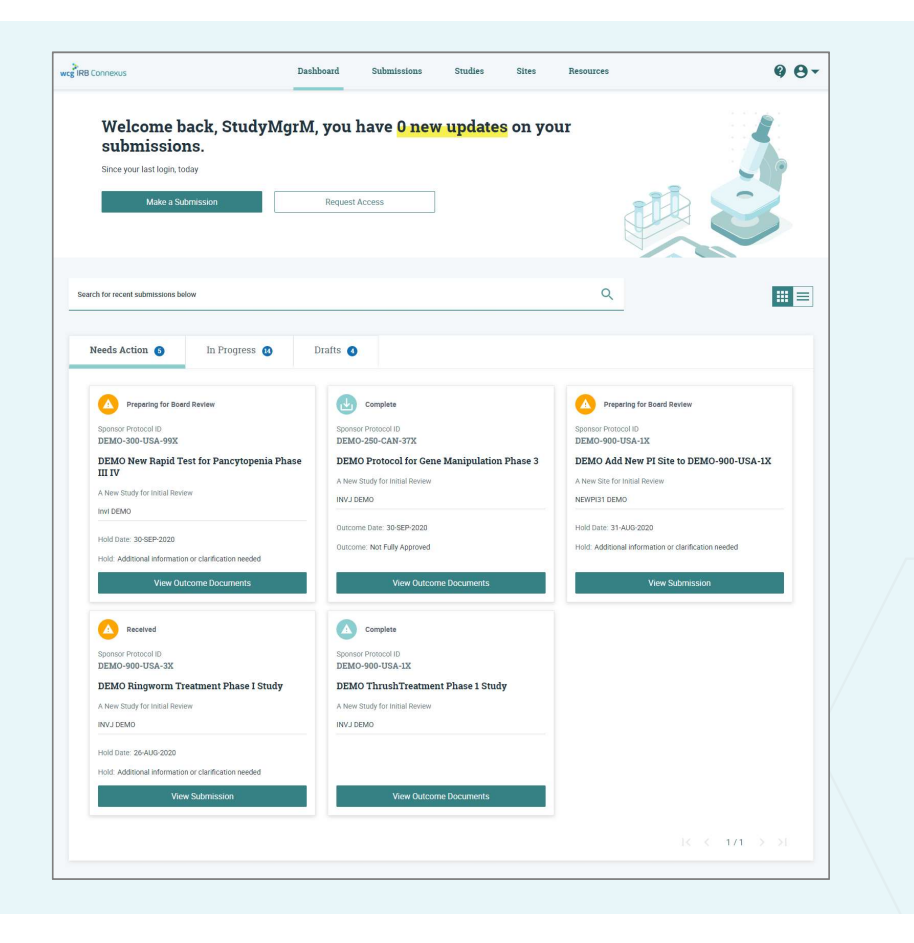

- This is your landing page and central hub for most
   WCG IRB Connexus activity
- Contains:
  - Notification section
  - Make a Submission button
  - Request Access button
  - o Track Submissions area
    - Search
    - Tabs for callouts: Needs Action, In Progress, Drafts
    - / Two different views, per your preference

## Dashboard - Card and Table Views

Two different options for easily viewing submission/study details:

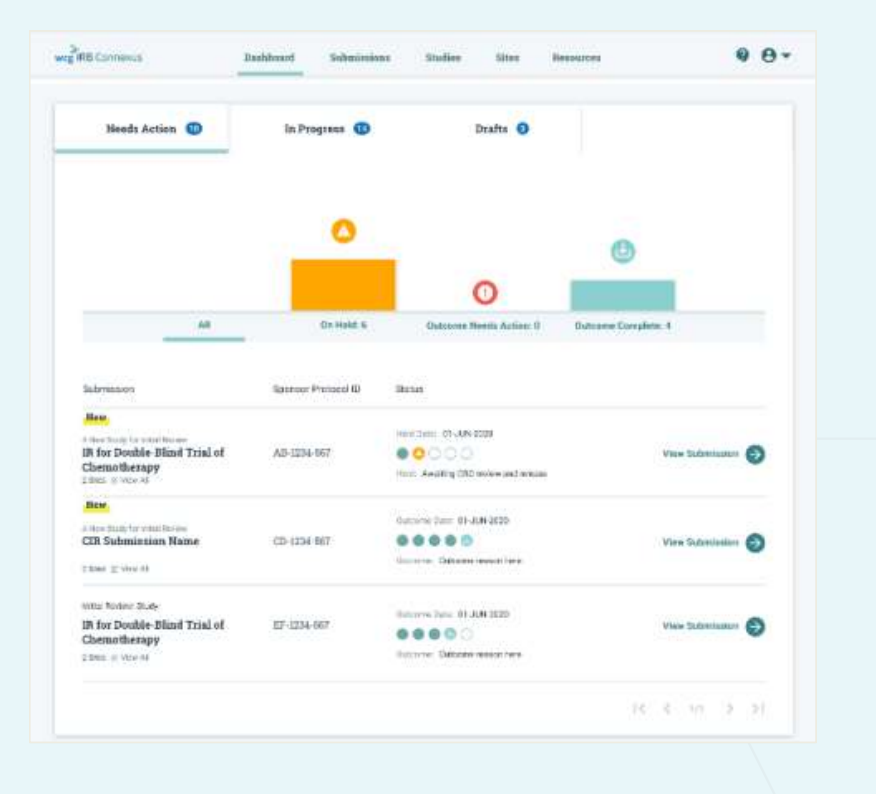

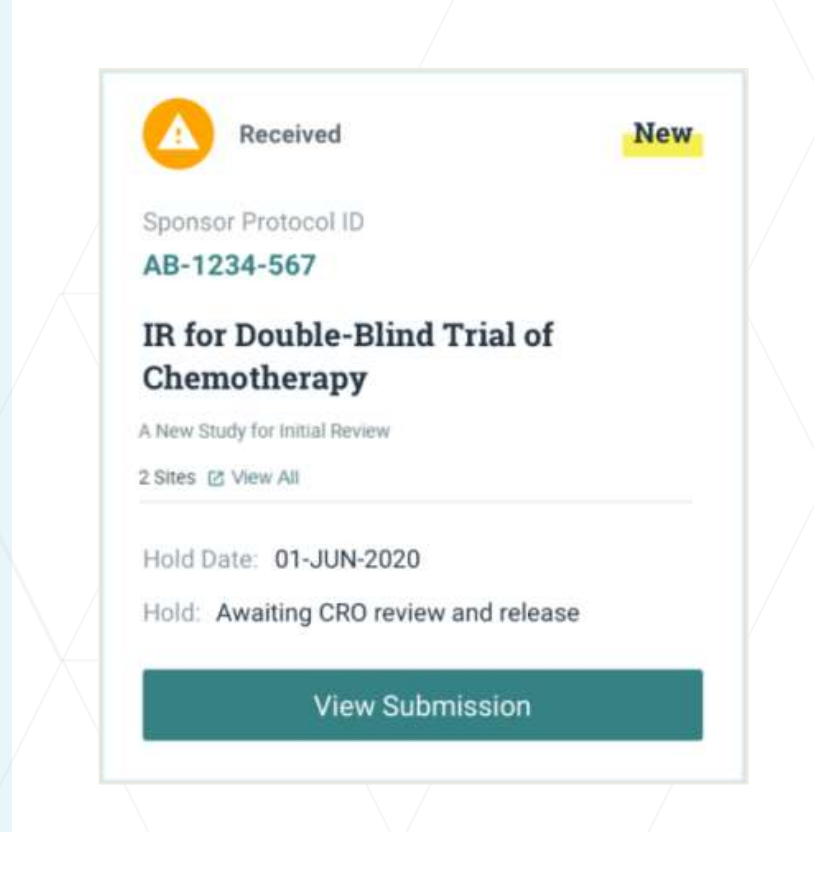

### Make a Submission

The **Make a Submission** button on the Dashboard allows you to start any type of submission

Select one of the following options:

- Initial Review of New Protocol (not yet reviewed by WCG IRB)
- For existing studies:
  - Add Principal Investigator/Site (to submit a new PI for initial review)
  - Add Documents to Study/Site (for an ongoing/existing approved study)

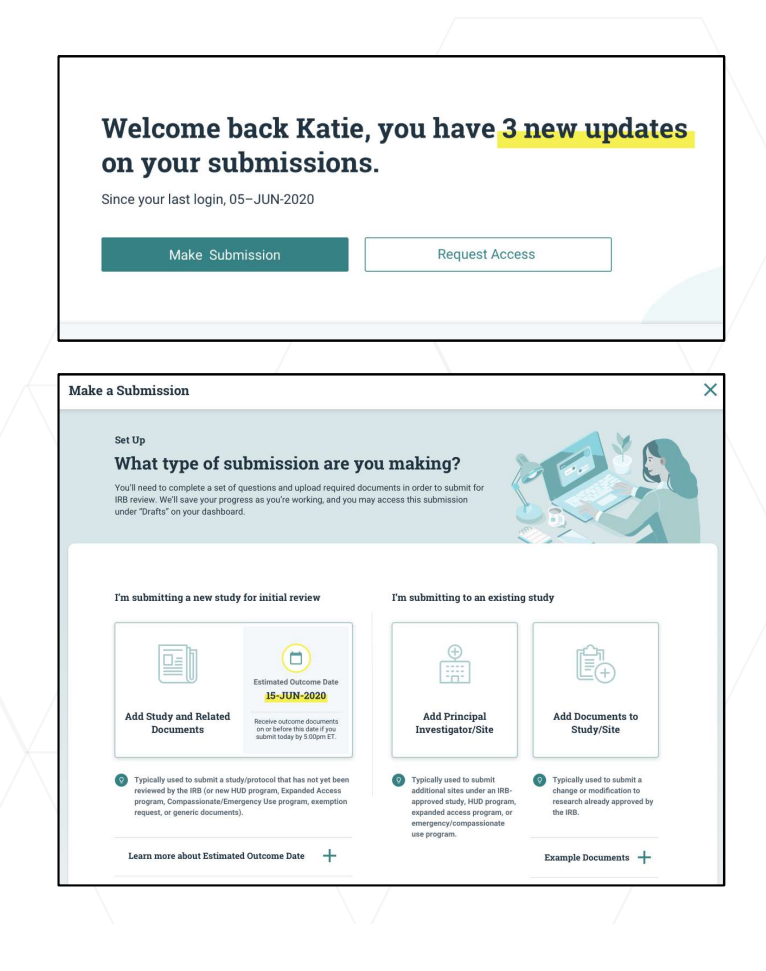

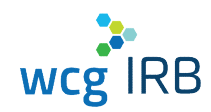

### **Request Access**

13

## You may request access to Studies and Sites.

- All managers of the target study or site will receive a notification and may accept or reject it
- You will receive an email notification when your request has been accepted or rejected by a manager
- Managers are responsible for ensuring users receive the appropriate permission level for their role
- Managers may also invite users to join Studies or Sites
- NOTE: Study workspace access is NOT NEEDED to submit a new PI for a multi-site industry-sponsored study

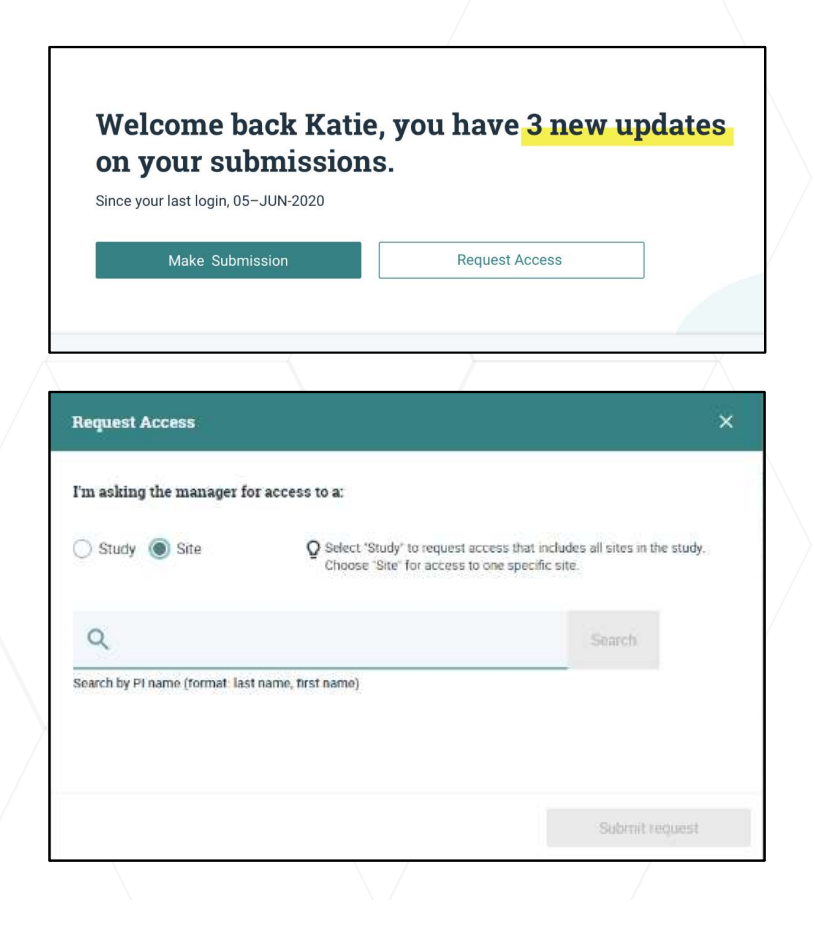

wcg IRE

### **Roles Review**

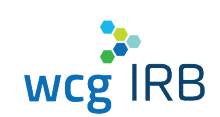

There are different levels of access, each with specific permissions. Your permission level depends on how your manager adds you to a study or a site.

Legacy MyConnexus users will automatically have access to their same studies, sites, and submissions in WCG IRB Connexus.

The permissions levels are as follows:

- Manager
- Submitter
- Read Only

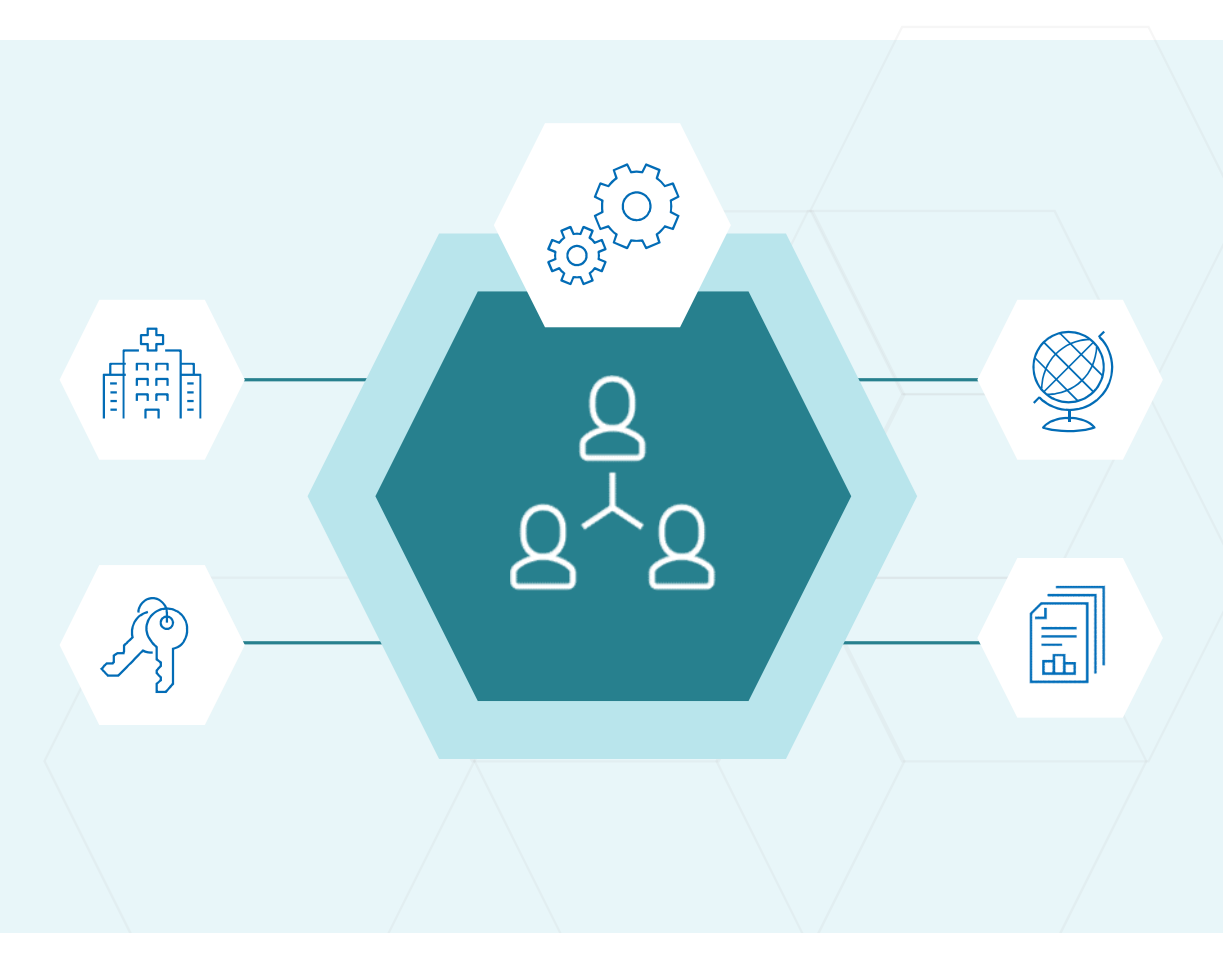

## Site Roles (applicable to being a participating site on an existing protocol)

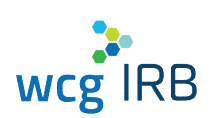

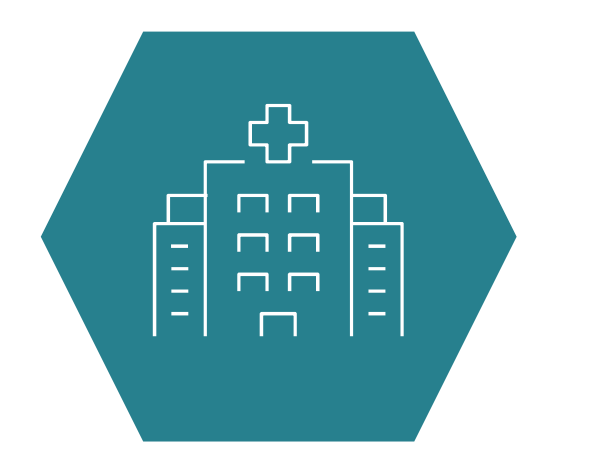

| Manager | Submitter                                                                                                    | Read Only                                                                                                    |
|---------|----------------------------------------------------------------------------------------------------|----------------------------------------------------------------------------------------------------|
| 0       |                                                                                                    |                                                                                                    |
| 0       | 0                                                                                                    |                                                                                                    |
| 0       | 0                                                                                                    | 0                                                                                                    |
| 0       | 0                                                                                                    | 0                                                                                                    |
|         |                                                                                                    |                                                                                                    |
|         | Manager<br>Image: Constraint of the second second | Manager Submitter       Manager     Submitter       Image: Submitter     Image: Submitter       Image: Submitter     Image: Submitter       Im |

Site tasks each role may perform based on permission levels:

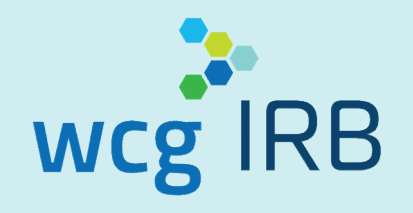

## **Submission Process**

### Make a Submission: Initial Review of New PI

For adding a new PI to a multi-site study already on file with WCG IRB, select the option below:

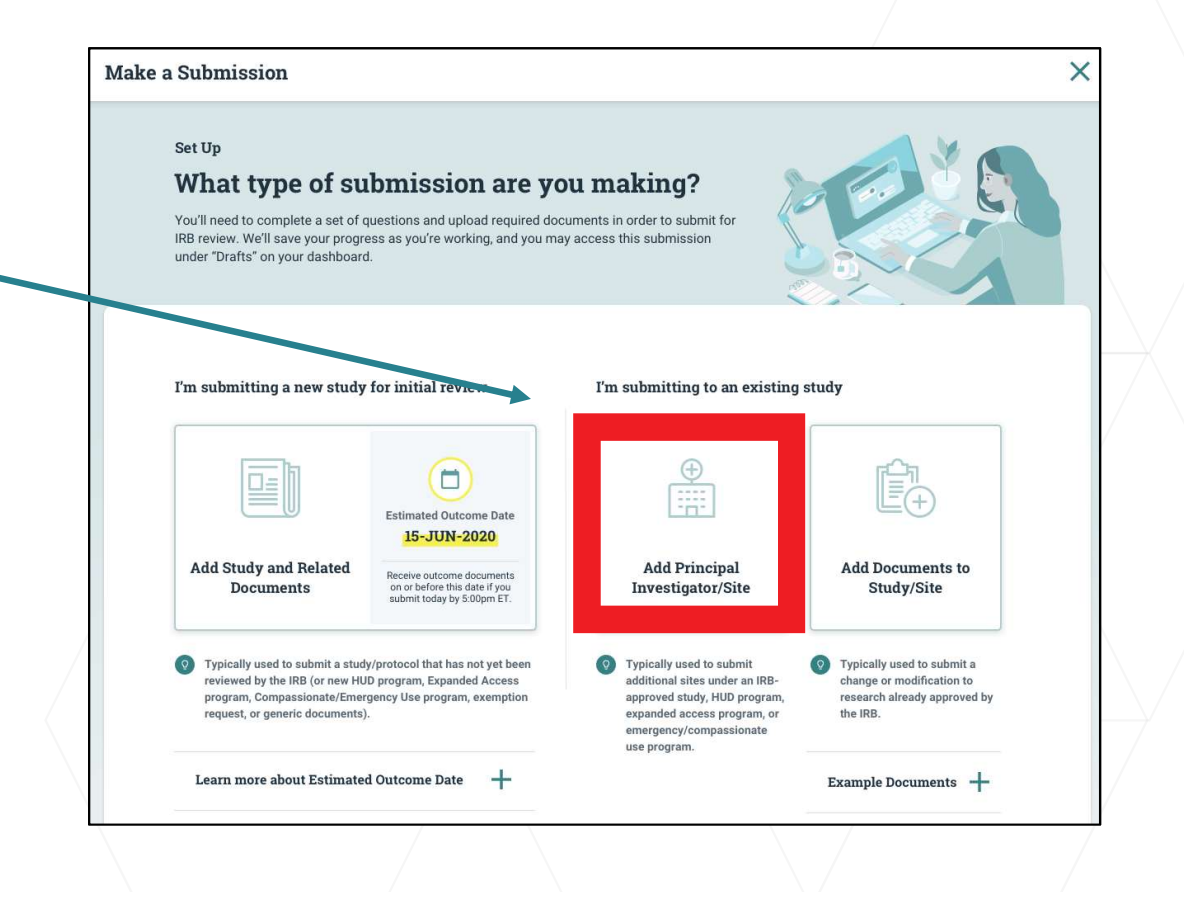

© WCG IRB 2021

wcgIRB

## Make a Submission: Initial Review of New PI

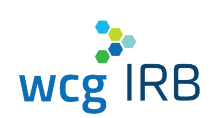

If you are adding a new site onto an existing multi-site study, ensure the submitter has the WCG IRB Protocol # to make the new PI submission (study workspace access is not needed): Setup Find the study to which you're adding a new site or PI. Q Q Find a Study Don't have access to the study? You may still submit by Search by Study or Sponsor Name, Sponsor Protocol ID, or IRB Tracking ID specifying the study's IRB tracking ID. Enter IRB Tracking ID

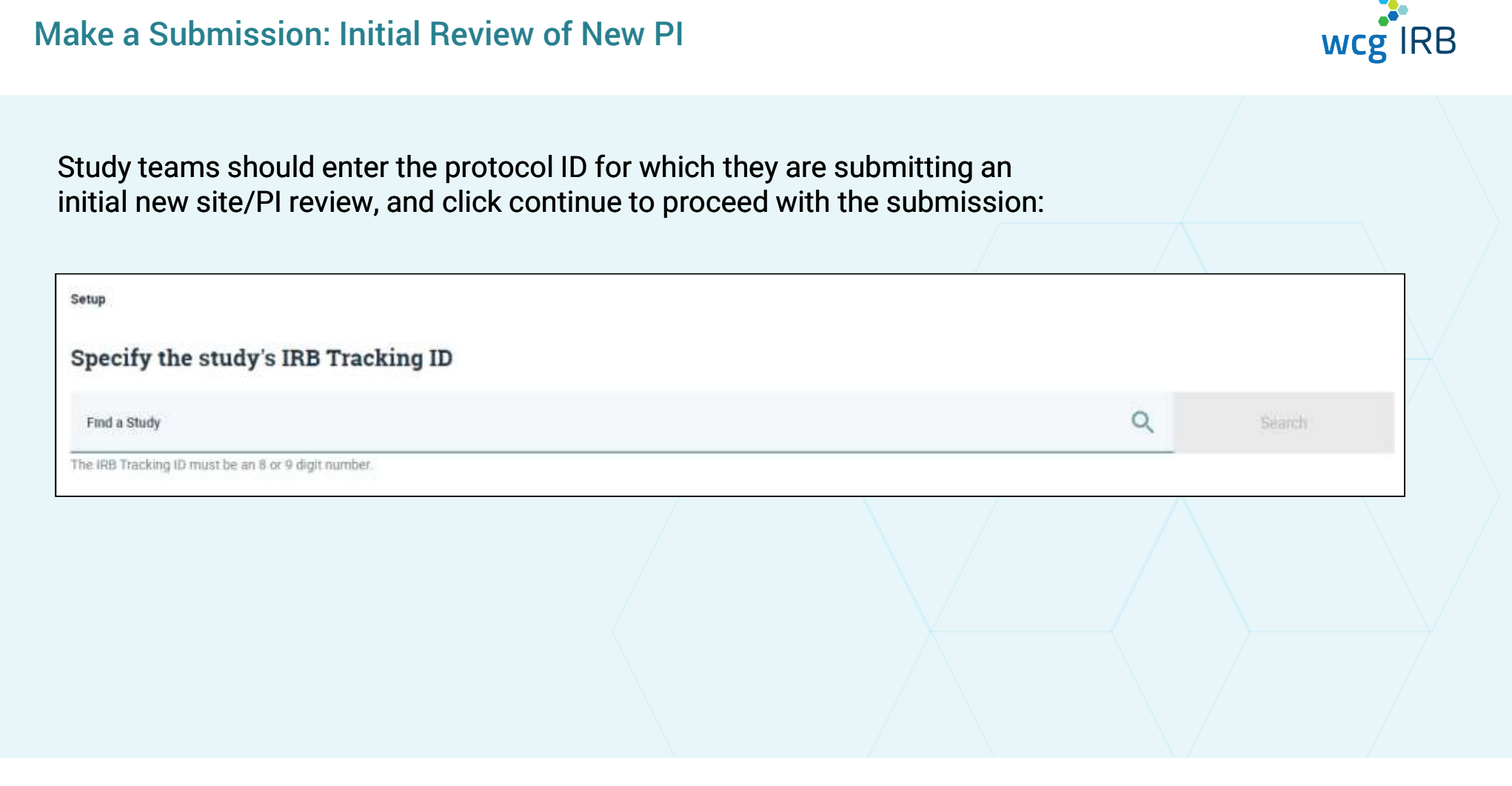

### Make a Submission: Initial Review of New PI Form

- Be sure to add **all** contacts who need to receive the day-to-day correspondence from WCG IRB
- You can add study coordinators or sponsor/CRO contacts
- Note: if you do not want all of your study staff receive notifications, but you do want them to have access to Outcome Documents, you can add them separately using the Manage Contacts tool

| Are there any designated contacts for                        | r this research? |
|--------------------------------------------------------------|------------------|
| Yes                                                          |                  |
| O No                                                         |                  |
| Add contacts here for users who will be                      |                  |
| <ul> <li>main contacts for questions from WCG</li> </ul>     | IRB staff        |
| <ul> <li>main contacts for external review notifi</li> </ul> | cations          |
| <ul> <li>listed on the IRB Determination Letter</li> </ul>   |                  |
| Contacts                                                     |                  |
| Contact Type                                                 |                  |
|                                                              | ~                |
|                                                              |                  |
| Pretix                                                       |                  |
|                                                              | *                |
| First Name                                                   |                  |
| LIPPE MAILING                                                |                  |
|                                                              |                  |

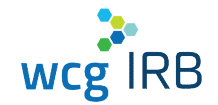

## Make a Submission: Initial Review of New PI Form

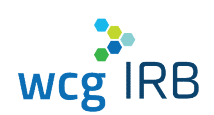

- Add all locations where research is engaged
- Be sure to double-check the information for accuracy, as approved locations appear on the Certificate of Action

| Physical address where subjects will be seen or research will take place |   |   |
|--------------------------------------------------------------------------|---|---|
| nyanan adareas where subjects will be seen of research will take place.  |   |   |
| Locations                                                                |   | - |
| Location                                                                 |   |   |
| Company/Institution/Organization                                         |   |   |
|                                                                          |   |   |
| Country                                                                  |   |   |
|                                                                          |   |   |
|                                                                          | ~ |   |
|                                                                          |   |   |
| Address Line 1                                                           |   |   |
|                                                                          |   |   |
|                                                                          |   |   |
| Address Line 2                                                           |   |   |
|                                                                          |   |   |
|                                                                          |   |   |
|                                                                          |   |   |

### Make a Submission: New PI Form

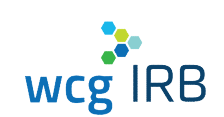

- Certificates of training are not required to be submitted to WCG IRB
- Only the CV and Medical License (if applicable) of the PI is needed, if not already on file with WCG IRB

#### **Research Team Training**

The Principal Investigator (PI) must ensure that all investigators and research staff undergo training on the ethics and regulations of human subject protections before being involved in the conduct of this research. For clinical research, the Principal Investigator (PI) must ensure that all investigators and research staff undergo training on Good Clinical Practice (GCP).

- Have all investigators and research staff involved with the conduct of this research taken one or more of the following programs and all applicable training programs noted as required?
  - ACRP Certified Clinical Investigator Training
  - CenterWatch: Protecting Study Volunteers in Research
  - Collaborative IRB Training Initiative (CITI)
  - DIA Certified Investigator (CCI)
  - SOCRA Clinical Research Professional (CRP)
  - Tri-Council Policy Statement online training (TCPS)
  - WCG Academy

Yes

🔘 No

## Make a Submission: New PI Form

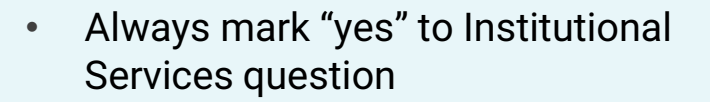

- Include the name of your organization and your Institution #
- UNC Institution #: 76615

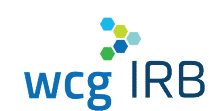

#### Institutional Services

Will you conduct this research through an organization that has a contract or Master Services Agreement (MSA) to use WCG IRB (formerly, Western IRB) for IRB Services?

Yes

Name of organization relying on WCG IRB (if known)

WCG IRB Institution # of organization relying on WCG IRB (If known)

## Make a Submission: New PI Form

- UNC does have required consent language on file with WCG IRB; indicate Yes to first question
- Be sure to select the appropriate indication of how you plan to submit your consent form
- For new site submissions: UNC submitters will be sending in a Cover Page with required language elements and a tracked ICF (4<sup>th</sup> Option of "Other")

| 2   |     |
|-----|-----|
| wcg | IRB |

| Con  | sent Form Processing                                                                                                    |
|------|----------------------------------------------------------------------------------------------------|
| Doe  | s your organization have pre-approved consent language on file with the IRB?                                                                                                    |
| ۲    | Yes                                                                                                    |
| 0    | No                                                                                                    |
| Indi | cate how you want us to process consent forms:                                                                                                    |
| 0    | The IRB should insert the pre-approved consent language on file for my Institution and the site-specific<br>contact language provided in this submission form into the most recent IRB-approved consent template. (I<br>you include a consent form with this submission, the IRB will not use it if there is a template on file.) |
| 0    | The IRB should add site-specific contact language provided in this submission form to the currently<br>approved template. (If you include a consent form with this submission, the IRB will not use it if there is a<br>template on file.)                                                                                        |
| 0    | I am submitting a consent with requested language changes shown as tracked changes                                                                                                    |
| 0    | Other                                                                                                    |

## Make a Submission: Upload Required Documents

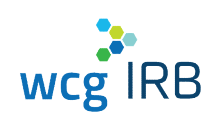

- The end of the form will show a Document Checklist for what you need to submit in order to make your submission to WCG IRB complete
- Be sure to include your appropriate institutional sign-off

| Upload the files that you'll be submitting for this study.                                                 |                    |
|----------------------------------------------------------------------------------------------------|--------------------|
|                                                                                                    |                    |
| o avoid processing delays, remove security/password protection from all submission documents               |                    |
| Documents                                                                                                  | What can I upload? |
| Once Files here or click to upload<br>Files may be set to 1.58                                             |                    |
|                                                                                                    |                    |
| Decument Charblist                                                                                         |                    |
| Document Checkhot                                                                                          |                    |
| Submit the following documentation:                                                                        |                    |
| <ul> <li>Advertisements and recruitment scripts specific to your site</li> </ul>                           |                    |
| <ul> <li>Curriculum vitae for the Pi, if not on file with the IRB</li> </ul>                               |                    |
|                                                                                                    |                    |
| Available on the WCG IRB Website:                                                                          |                    |
| The following documents can be downloaded on the IRB Website and must be uploaded with your<br>submission. |                    |
| wogirb.com                                                                                                 |                    |

## Make a Submission: Review & Submit

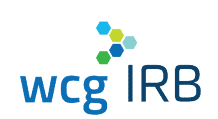

- The last step before you submit will allow you to download a PDF of your completed online form
- Click the Submit for IRB Review button in the bottom right-hand corner of the screen to submit for IRB Review
- A confirmation ID will appear within a few minutes and is accessible via your Submissions landing page

| My Submission<br>Initial Review of a New PI/Site |   |                                                                                                    |
|--------------------------------------------------|---|----------------------------------------------------------------------------------------------------|
| Draft<br>Test<br>A New Site for Institut Review  | 0 | Need some help?<br>Contact WGG 800-562-4789<br>Hours: 8:00AM to 8:00PM Eastern Time, Monday to Friday<br>Email Us |
|                                                  |   |                                                                                                    |
| Download Draft PDF                               |   |                                                                                                    |

## Make a Submission: Subsequent Submissions (Amendments, Promptly Reportable Info)

Make a Submission × For adding documents to/submitting for an existing approved PI or study Set Up with WCG IRB, select the option below: What type of submission are you making? You'll need to complete a set of questions and upload required documents in order to submit for IRB review. We'll save your progress as you're working, and you may access this submission "Drafts" on your dashboard. I'm submitting to an exiting study I'm submitting a new study for initial review ⊕ ::::: Estimated Outcome Date 15-JUN-2020 Add Study and Related Add Principal Add Documents to Receive outcome documents Investigator/Site Study/Site Documents on or before this date if you submit today by 5:00pm ET. O Typically used to submit Typically used to submit a study/protocol that has not yet been Typically used to submit a reviewed by the IRB (or new HUD program, Expanded Access additional sites under an IRBchange or modification to program, Compassionate/Emergency Use program, exemption approved study, HUD program, research already approved by request, or generic documents). expanded access program, or the IRR emergency/compassionate use program. Learn more about Estimated Outcome Date +Example Documents +

© WCG IRB 2021

wcg IRB

## Make a Submission: Subsequent Submissions (Amendments, Promptly Reportable Info)

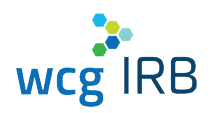

- Select the type of submission you will be making
- Follow the on-screen instructions/questions
- Upload documents and submit

| what type of submission are y   | ou making? |
|---------------------------------|------------|
| Please select an option below.  |            |
| Change In Investigator          |            |
| Change In Research              |            |
| 🔵 Contact Update                |            |
| Continuing Review               |            |
| HUD Clinical Use Closure        |            |
| O Not Listed                    |            |
| Promptly Reportable Information |            |
| Site Closure                    |            |

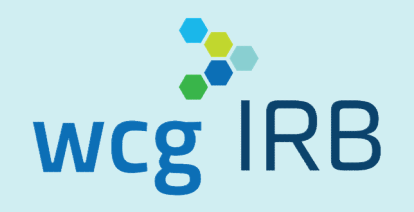

## **Navigating Workspaces**

## WCG IRB Connexus Submissions Landing Page

- Displays all submissions
- Click Submission Name to view details
- Contains:
  - Search / Quick Filters
  - Table displaying all submission entries

| MB CONTRICTS             |                            | Davaboard       | Summissions  | Studies  | Sites         | Resources    |             | 4.9-            |
|--------------------------|----------------------------|-----------------|--------------|----------|---------------|--------------|-------------|-----------------|
| ubmissions               |                            |                 | 1000         |          | 24            |              |             | ~               |
|                          |                            | Start Date      |              | End Jule |               | Seeds        |             | q               |
| Submission Name          | T Submission Type          | Sponoor         | Sponsor Proc | ocol ID  | PlNerre       | Submitted    | Status      | IRB Tracking ID |
| DEMO Add New PLSE.       | A New Disc for Instal R    | COVID_Spannes1  | DEMO 370-AL  | 15-1.0   | COMO NEWFOR   | .11 AD6 2020 | Bacaweri    | чйr             |
| DEMO Submittation Na     | A New Star for to ball R . | DEWD, Spense †  | DEMO 250 AS  | 15-35K   | wa            | = da         | Alternal (  | 3/0             |
| DENIO Add New PI St.,    | A New Steller Install R.   | CENE Sponsely   | DEMO(WO) US  | RT AL    | CENIC NEW 137 | 31 AUG 2010  | Parametro.  | 20000195        |
| DEMO_Kdd PI              | A New Yor for In tail II . | DEMD Epones†    | 06MO 250 AS  | NS 35K   | wa.           | n da         | tran        | #/ <b>D</b>     |
| DENG IR Submission       | A new site for in tal it.  | CENC Sponset    | DEMO 250 AU  | JS SSK   | 1/2           | 1/4          | usafi       | 110             |
| DEN/O IR Suberhalten     | A New Stelform tall R.,    | DEMO sponsort   | UEMO 250 AU  | JS 35K   | 102           | 154          | Liafi       | 644             |
| DDVO Lung Concer Tr.,    | A New state for most -     | DEMO Sponsort   | DeMO 570.41  | JS 1.4   | CENC INA      | 17 AUG 2020  | hotowai!    | 642             |
| DENO Gww Manipelat       | A Now study for initial _  | n'1             | AGAPT2020    |          | n/2           | 06 AUG 2020  | Hraka to bo | 20200146        |
| DENIO Gwine Mitridao kat | A New Study for might _    | L'ENVE Sponsort | DEMO 250-40  | AC 368   | 0/2           | 26 AUG 2020  | Neceward .  | 1/4             |
| DENIO New Republicasi    | A new study for initial    | DEMC Sponsort   | DEMO 250 A   | AE 93X   | n/3           | 15 400 2020  | Received    | •               |
|                          |                            |                 |              |          |               |              |             | 1/4 > >I        |

wcg IRB

# wcg IRB

## **Submission Details**

- Displays submission status and other submission details
- Also displays (if applicable):
  - Submitted Sites
  - Submitted Documents
  - o Outcome Documents

| A new staty for strainedee                | Treatment Phase i 10            | ng Dose                  |                                    |                      |          |
|-------------------------------------------|---------------------------------|--------------------------|------------------------------------|----------------------|----------|
| E.                                        |                                 | <u>Ø</u> .               |                                    |                      |          |
| Boll<br>nooniistoo                        | Received<br>D7-61KS-2020        | Transmin by Stand Reepen | l'iorit lies ave                   | 1 million (Section 3 | Dirickey |
| Staty Name<br>DEMO Lung Cancer Treament P | Inscel                          |                          |                                    |                      |          |
| Sporcer<br>DEMO.Sconsor1                  | Sport an Protoco<br>DEMO 371 AU | 4 10<br>5 10             | Estimated Carconie<br>17 AU 5 2520 |                      |          |
| its nading 0.<br>n/a                      | Burner Galaxy<br>N/2            | f                        | Conference IV<br>N°3               |                      |          |
|                                           |                                 |                          |                                    |                      |          |
| Subasited Sites                           | Submitted Locuments             | Outroate Tennichenta     |                                    |                      |          |
| HEXT                                      |                                 |                          |                                    |                      | 9,       |
| P naze                                    | in argen                        | makuv                    | parate Tocking D                   | tourney.             |          |
| 0970, PAN                                 | 0290 1                          | aander)                  | 14                                 | Milled States        |          |
|                                           |                                 |                          |                                    |                      | a mi a n |

## WCG IRB Connexus Sites (PIs) Landing Page

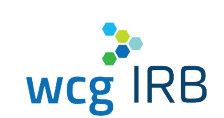

- Displays all Sites you have access to
- · Click the PI Name for more details
- Contains:
  - $_{\circ}$  Search function
  - Table displaying all site information, including the status of where particular documents are in IRB review

| IRB Connexus  | Dashboard     | Submissions         | Studies Sites   | Resources               | 9 8         |
|---------------|---------------|---------------------|-----------------|-------------------------|-------------|
| tes           |               |                     |                 |                         |             |
| earch         |               |                     |                 |                         | 0           |
| PI Name       | Sponsor       | Sponsor Protocol ID | IRB Tracking ID | Institution Tracking ID | Status      |
| DEMO, Inv100  | DEMO_Sponsor9 | DEMO-900-USA-1X     | 20200185        | n/a                     | Pending     |
| DEMO, InvA    | DEM0_Sponsor1 | DEMO-390-AUS-1X     | 20200196        | n/a                     | Disapproved |
| DEMO, InvA    | DEM0_Sponsor1 | DEMO-370-AUS-1X     | n/a             | n/a                     | Pending     |
| DEMO, InvA    | DEM0_Sponsor1 | DEMO-370-AUS-2X     | n/a             | n/a                     | Pending     |
| DEMO, InvD    | DEM0_Sponsor1 | DEMO-370-AUS-2X     | n/a             | n/a                     | Pending     |
| DEMO, INVJ    | DEMO_Sponsor9 | DEMO-900-USA-1X     | 20200185        | n/a                     | Approved    |
| DEMO, INVJ    | DEMO_Sponsor9 | DEMO-900-USA-3X     | 20200187        | n/a                     | Pending     |
| DEMO, NEWPI30 | DEMO_Sponsor1 | DEMO-370-AUS-1X     | n/a             | n/a                     | Pending     |
| DEMO, NEWPI31 | DEMO_Sponsor1 | DEMO-375-AUS-1X     | 20200190        | n/a                     | Approved    |
| DEMO, NEWPI31 | DEMO_Sponsor9 | DEMO-900-USA-1X     | 20200185        | n/a                     | Pending     |

## Site (PI) Details

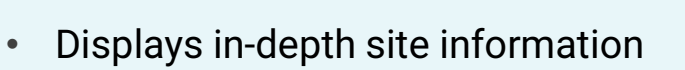

- Also displays (if applicable):
  - $_{\circ}$  Site Submissions
  - Outcome Documents
  - $_{\circ}$  Site Contacts
  - Manage Contacts

| INVJ DEMO                                         |                                        |                                                   |                                                    |                                                                                                    | Manage Contacts |
|---------------------------------------------------|----------------------------------------|---------------------------------------------------|----------------------------------------------------|----------------------------------------------------------------------------------------------------|-----------------|
| Study Name<br>DEMO ThrushTreatment F              | hase 1 Study                           |                                                   |                                                    |                                                                                                    |                 |
| Sponsor<br>DEMO_Sponsor9                          | Sponsor Protocol ID<br>DEMO-900-USA-1> | K                                                 | Initial Approval<br>26-AUG-2020                    | Last Review<br>26-AUG-2020                                                                                  |                 |
| Expiration<br>26-AUG-2021                         | IRB Tracking ID<br>20200185            |                                                   | Institution Tracking ID<br>n/a                     | Status<br>Approved                                                                                          |                 |
| PI Details<br>INVJ DEMO                           |                                        |                                                   |                                                    |                                                                                                    |                 |
| DEMO Independent Site   L                         | Jnited States 22 Oak Seattle PA 11     | 111                                               |                                                    |                                                                                                    |                 |
|                                                   |                                        |                                                   |                                                    |                                                                                                    |                 |
| Submissions                                       | Outcome Documents                      | Contacts<br>Start Date                            | End Date                                           | Search                                                                                                    | Q               |
| Submissions                                       | Outcome Documents                      | Contacts<br>Start Date T                          | End Date                                           | Search<br>Document Type                                                                                     | ٩               |
| Submissions           File Nam           file2.dc | Outcome Documents                      | Contacts<br>Start Date<br>Reviewed<br>15-AUG-2020 | End Date                                           | Search<br>Document Type<br>Consent Form - Assent                                                            | ٩               |
| Submissions                                       | Outcome Documents                      | Contacts Start Date  Reviewed 15-AUG 2020         | End Date Trensmitted<br>26-AUG-2020<br>26-AUG-2020 | Search<br>Document Type<br>Consent Form - Assent<br>Certificate of Action                                   | ٩               |
| Submissions                                       | Outcome Documents                      | Contacts           Start Date                     | End Date  Trensmitted 26-AUG-2020 26-AUG-2020      | Search<br>Document Type<br>Consent Form - Assent<br>Certificate of Action<br>Protocol Certificate of Action | Q               |

wcg IRB

## **Manage Contacts**

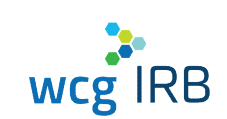

- Only accessible from Study or Site
   Details page for sites in which you have
   the Manager permission role
- View and manage current site contacts
- Invite contacts to join a site
- Approve or deny pending site access requests

| Learn miné about permanungs |                                              |             |            |   |
|-----------------------------|----------------------------------------------|-------------|------------|---|
|                             |                                              |             |            |   |
| Courtaints Requests 📀       |                                              |             |            |   |
| ALL CONTACTS by SYNEE       | Permanene                                    | • kieta     |            |   |
| Nanc Nanc                   | Limat                                        | Status      | Petrazon   |   |
| □ m                         | ykat@gnotcom                                 | THAT.       | Realizery  | 1 |
| DEMO; Invit                 | econditingnite-OEMO re-Aggmet.com            | than append | Subrritter | 1 |
| T) DNA wa                   | econoliningsize=3040 r=6,8,9pmil.com         | Har assault | Same       | 1 |
| 🗇 ремо воломира             | stationingsto-26M05100MgsApparations         | Hee autors  | Manager    | 1 |
| DEMO SHAB MARK              | spannen repres-201400 subjets en gemet soon  | the scene   | Managet    | 1 |
| TTNG StudyMark              | epinolin liptine-DEUCOs deVest gliptinel com | the essent  | Managar    | 1 |

# wcg IRB

## WCG IRB Connexus Resources

- PDF version of the user guide
- "How-to-Videos"
- Quick Reference Guides
- Link to WCGIRB.com

| edite current                                                                                                    | Te fidmesi                                                                                                    | Désitana                                                  | Ruiden | 84.05 | Insura                                             | ø <del>0</del> -                                         |  |
|----------------------------------------------------------------------------------------------------|----------------------------------------------------------------------------------------------------|-----------------------------------------------------------|--------|-------|----------------------------------------------------|----------------------------------------------------------|--|
| Resources                                                                                                    |                                                                                                    |                                                           |        |       |                                                    |                                                          |  |
| User Guide                                                                                                    |                                                                                                    |                                                           |        |       |                                                    |                                                          |  |
| Calebrarghon and removed to WCS (8)<br>displays in a 1410 Metric at to an and or<br>option. A MER second of the second of the<br>when                                                                                                    | Contous Indunesed Inde<br>Scoolsby and visible stadie<br>Internation The Indonesia                                                                                                    | andib Theysian<br>Argume through<br>Charles and arguments |        |       |                                                    |                                                          |  |
| ± Que Cura                                                                                                    |                                                                                                    |                                                           |        |       |                                                    |                                                          |  |
| How-To Videos                                                                                                    |                                                                                                    |                                                           |        |       |                                                    |                                                          |  |
| Click on the following delet administration                                                                                                    | e system denice et el classel a                                                                                                    | elec make                                                 |        |       |                                                    |                                                          |  |
|                                                                                                    |                                                                                                    |                                                           | · 10-  |       |                                                    |                                                          |  |
| Gening Stated /<br>System Descales                                                                                                    |                                                                                                    | thing the Dashba                                          | ant    |       | Maior a Schemer                                    | n= -                                                     |  |
| 2                                                                                                    | 1                                                                                                    | -                                                         |        |       |                                                    |                                                          |  |
|                                                                                                    |                                                                                                    | _                                                         |        |       |                                                    |                                                          |  |
|                                                                                                    |                                                                                                    |                                                           | -      |       |                                                    |                                                          |  |
| Storking Subtractions /<br>Localing Outcome Decembers                                                                                                    |                                                                                                    | Geo Manageon                                              | -      |       |                                                    |                                                          |  |
| Parking Schussion /<br>Distains Official Decoments                                                                                                    |                                                                                                    | Cise Managerin                                            | -      |       |                                                    |                                                          |  |
| Sheek any Schmissions /<br>Joseffing Official Deciments                                                                                                    | * 901 MARCE                                                                                                    | East Managerin                                            |        |       |                                                    |                                                          |  |
| Virekan Schmaderin V<br>Istelling Ottennie Desimeetin<br>Desime Ottennie Desimeetin<br>Telesisters nei zee nei nei nei nei nei<br>Seenee da Schartes Leas                                                                                                    | ene videce                                                                                                    | Cos, Managem                                              |        |       | ± 100                                              | ci and                                                   |  |
| Sinckeng schemelens /<br>forching Onternet Oceaneets<br>Devenloadsble Documents<br>Treesesters nez creaters and base<br>Source Gaid Interest Loak<br>Exelorer Orde Determs Loak                                                                                                    |                                                                                                    | Esse Managem                                              |        |       | 5.00<br>                                           | er sød                                                   |  |
| Survival of the second second                                                                | reat velation                                                                                                    | Ess, Managern                                             |        |       | 5 DO<br>5 DO<br>5 DO                               | 11 10/<br>() 20/<br>(12/)                                |  |
| Since Anny Schemelense 2<br>Torrelance Ontennet Comments<br>Describers for any examples<br>to anyon that Internet Leas<br>to describers for anyon examples<br>to anyon that Internet Leas<br>to describers for anyon examples<br>to anyon the Annowa for Annowa for<br>the anyon the angle for the anyon of the Annowa for<br>the angle for the anyon of the Annowa for<br>the angle for the anyon of the Annowa for<br>the angle for the anyon of the Annowa for<br>the angle for the anyon of the Annowa for<br>the angle for the anyon of the Annowa for<br>the angle for the anyon of the Annowa for<br>the angle for the angle for the angle for the angle for<br>the angle for the angle for the angle for the angle for<br>the angle for the angle for the angle for the angle for<br>the angle for the angle for the angle for the angle for<br>the angle for the angle for the angle for the angle for<br>the angle for the angle for the angle for the angle for<br>the angle for the angle for the angle for the angle for<br>the angle for the angle for the angle for the angle for<br>the angle for the angle for the angle for the angle for<br>the angle for the angle for the angle for the angle for<br>the angle for the angle for the angle for the angle for<br>the angle for the angle for the angle for the angle for<br>the angle for the angle for the angle for the angle for the angle for<br>the angle for the angle for the angle for the angle for the angle for<br>the angle for the angle for the angle for the angle for the angle for<br>the angle for the angle for the angle for the angle for the angle for the angle for<br>the angle for the angle for th | rest Materia                                                                                                    | Viso, Managour                                            |        |       | 5 ios<br>5 ios<br>5 ios<br>5 ios                   | an taul<br>an taul<br>an taul<br>an taul<br>an taul      |  |
| Check and Characteristics of<br>Check and Characteristics of<br>Telescost and Check and Check and Ch                                                           | 4 24 24 24 24 24 24 24 24 24 24 24 24 24                                                                                                    | Ess Maaron                                                | -      |       | 5 500<br>5 100<br>5 100<br>5 100<br>5 100<br>5 100 | ा १४)<br>२ २४<br>२ १ २४<br>२ १ २४<br>२ १ २४              |  |
| Contract of the second second                                                                | <ul> <li>rate - state of the state of the state of th</li></ul> | Essi hhargenn                                             |        |       | 5 00<br>5 00<br>5 00<br>5 00<br>5 00               | 23.54)<br>23.54)<br>23.54)<br>24.54)<br>24.54)<br>24.54) |  |

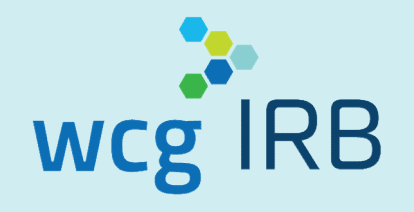

## **Additional Items to Note**

## **Additional Information**

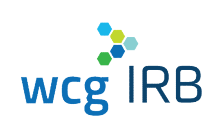

- All new users being transitioned from legacy MyConnexus to WCG IRB Connexus will need to reset their passwords and use the same email address to ensure access to your Studies and Sites
- For security purposes, users must sign into WCG IRB Connexus to view any documents

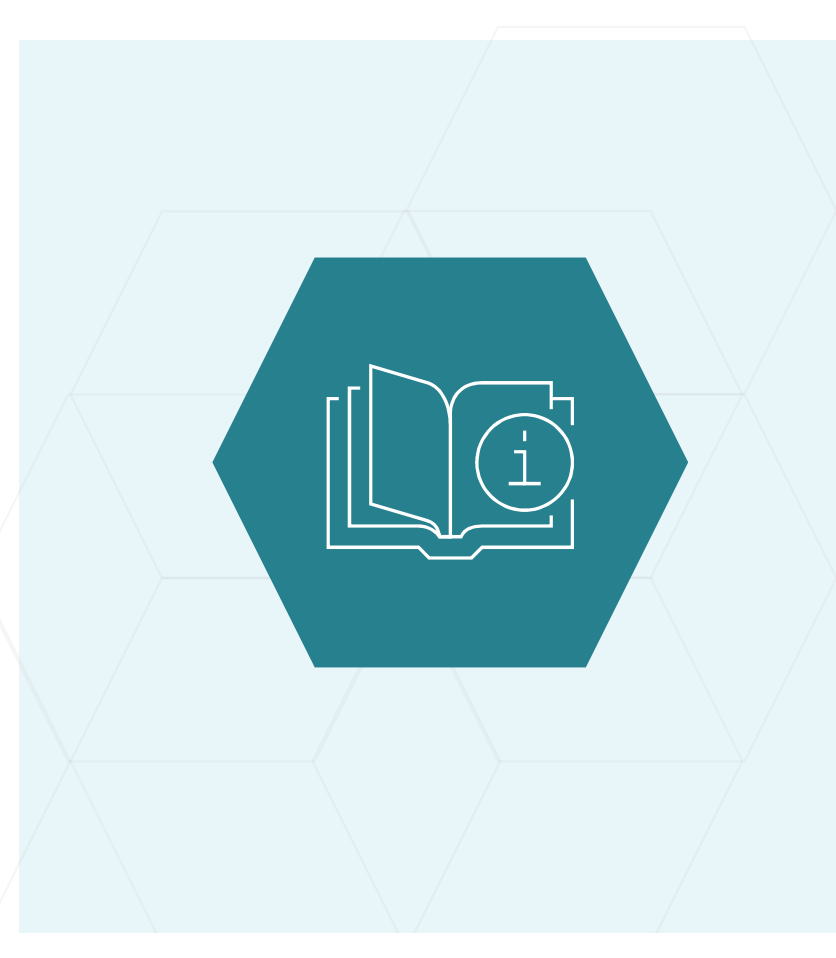

## **Additional Information**

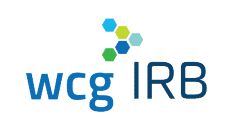

- Study-level access is not needed nor should be requested for submitting as a new site on an existing, industry-sponsored protocol
- You would only have study-level access if you are managing a new protocol and all sites
- Your approved PIs are accessible via the Sites option

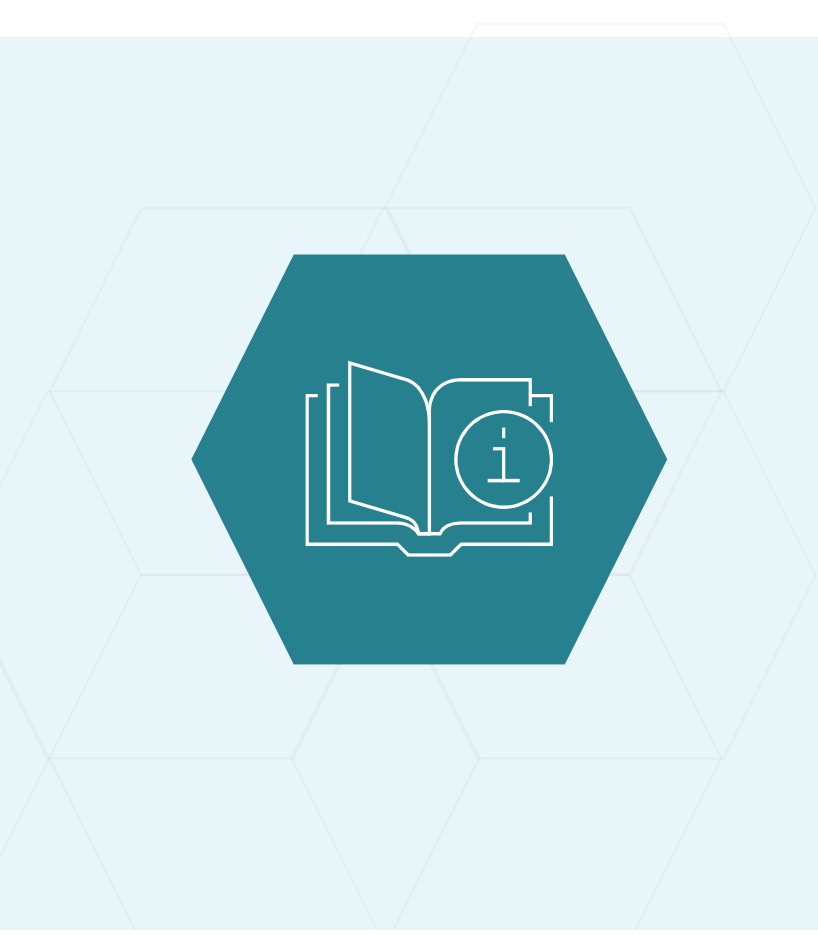

## We Are Here to Partner With You - Contact Us!

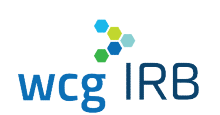

- Escalated/urgent issues:
  - Deena Horowitz, CIP
  - 。 <mark>(253) 442-3137</mark>
  - dhorowitz@wirb.com
- For general questions, WCG IRB representatives may be reached at:
  - o 855-818-2289
  - clientservices@wcgirb.com

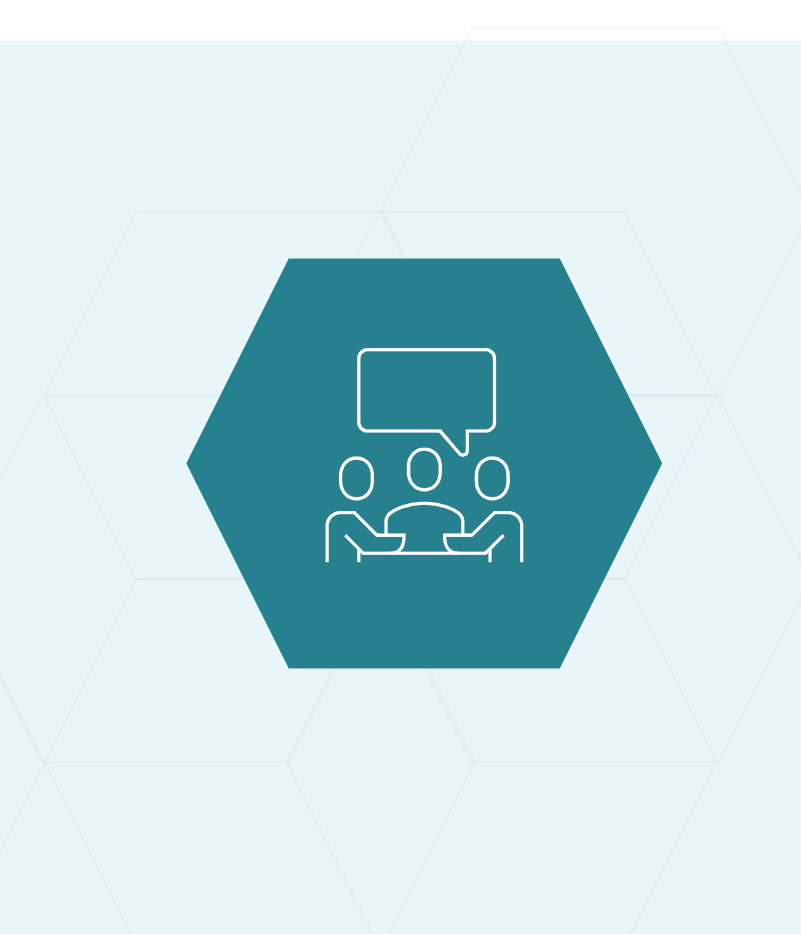

## Thank You

WCG IRB info@wcgirb.com 855.818.2289

www.wcgirb.com

🕑 🖸 🕩 in